## 如何報名雙語夏令營

臺北市英語教學資源中心-雙語專區 https://ecamp.tp.edu.tw/bilingual/index.php

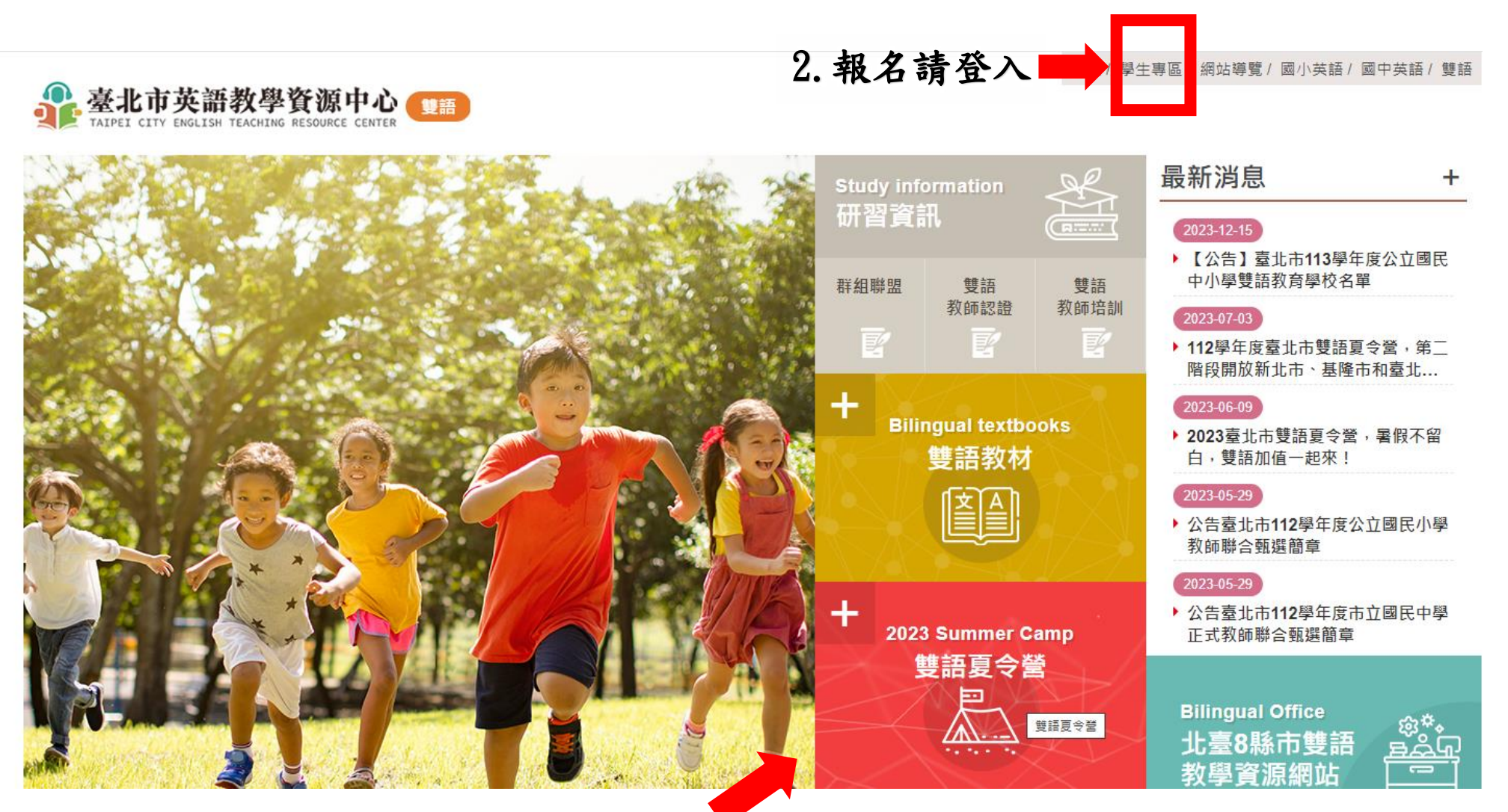

## 1. 查閱夏令營詳細資訊

## 如何報名雙語夏令營

# 3. 選擇並確認要報名的場次

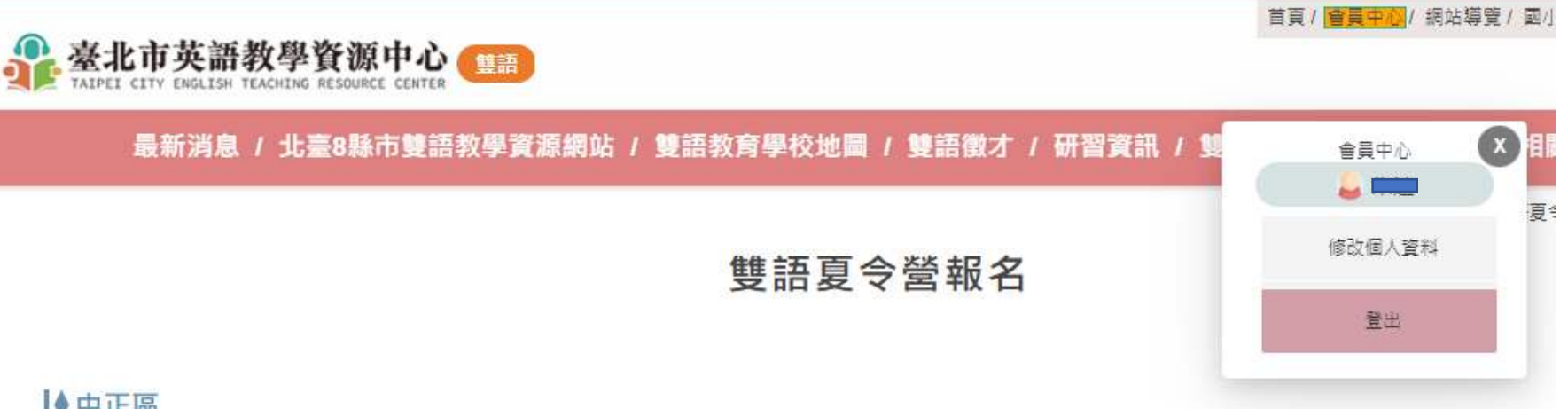

#### ♦中正區

| 序 | 開課主題內容                   | 學校   | 開設階段別       | 辦理日期及時間                          | 說明                   | 招收人數 |      |
|---|--------------------------|------|-------------|----------------------------------|----------------------|------|------|
| 1 | 南門雙語生活營                  | 南門國中 | 112學年度六年級   | 日期:07-22~07-26<br>時間:08:30~12:10 | 02-2314-<br>2775#334 | 選擇要報 | 名的場次 |
| 2 | 南門雙語生活營                  | 南門國中 | 112學年度六年級   | 日期:07-15~07-19<br>時間:08:30~12:10 | 02-2314-<br>2775#334 | 15   |      |
| 3 | Swing your summer 運動玩一夏! | 忠孝國小 | 112學年度三~四年級 | 日期:07-11~07-12<br>時間:9:00~15:50  | 02-2391-<br>8170#813 | 24   | 報名   |
| 4 | English STEAM Lab        | 螢橋國小 | 112學年度一~三年級 | 日期:07-22~07-26<br>時間:08:40~12:00 | 02-2305-<br>4620#102 | 15   |      |

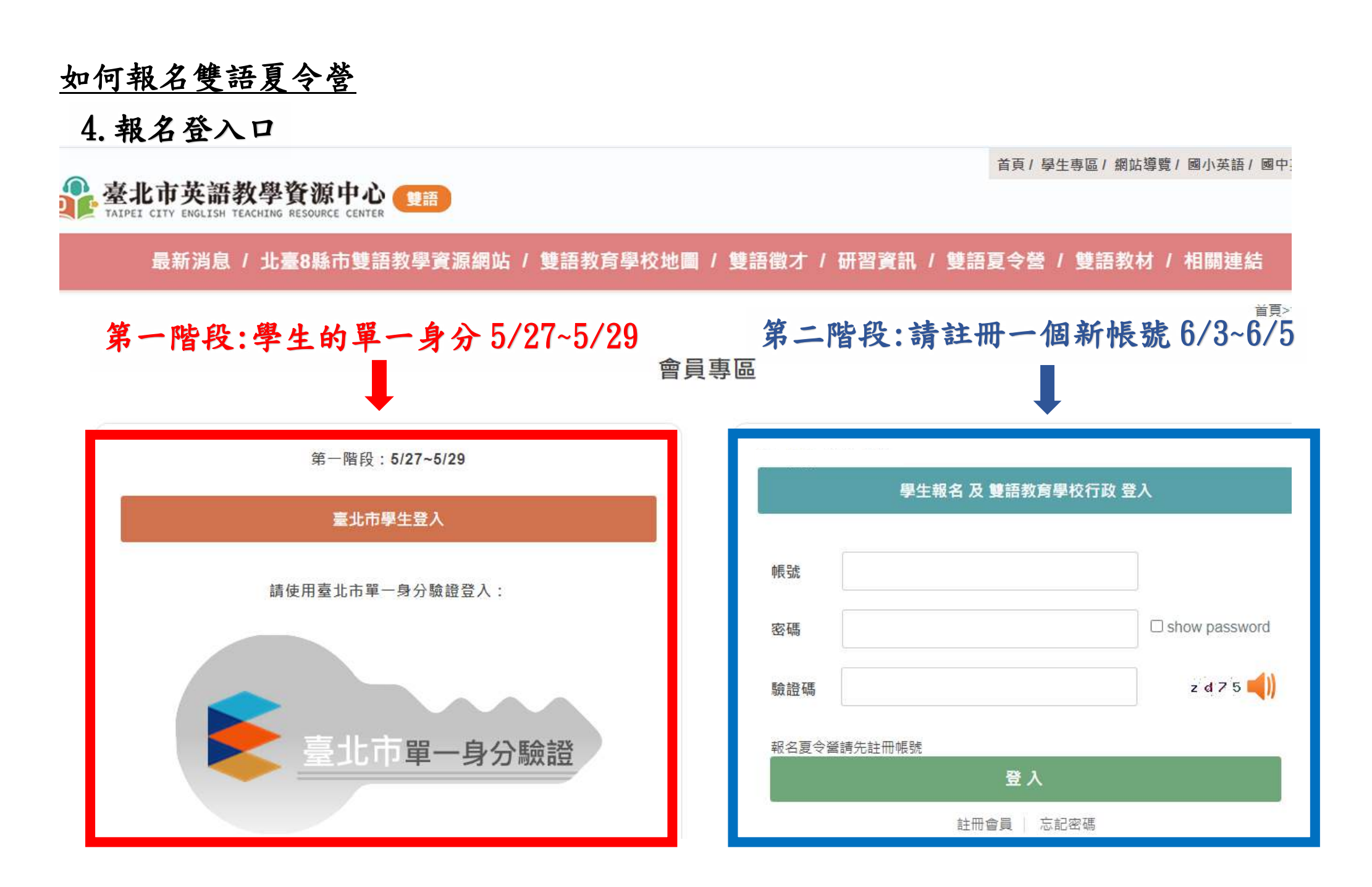

1.點選首頁上方"學生專區"進入登入畫面

#### 首頁/學生專區/網站導覽/國小英語/國中英語/雙語 臺北市英語教學資源中心 1000 TAIPEI CITY ENGLISH TEACHING RESOURCE CENTER 最新消息 + 研習資訊 2024-05-17 > 2024臺北市雙語夏令營~讓我們一 起Fun暑假!雙語一夏! 雙語 雙語 群組聯盟 教師認證 教師培訓 2023-12-15 【公告】臺北市113學年度公立國民 中小學雙語教育學校名單 + 2023-07-03 **Bilingual textbooks** 112學年度臺北市雙語夏令營,第二 雙語教材 階段開放新北市、基隆市和臺北... 2023-06-09 > 2023臺北市雙語夏令營,暑假不留 白,雙語加值一起來! 2023-05-29 + > 公告臺北市112學年度公立國民小學 2024 Summer Camp 教師聯合甄選簡章 雙語夏令營 **Bilingual Office** 北臺8縣市雙語 教學資源網站 School map 雙語教育學校地圖

2.於頁面右手邊,登入帳號及密碼,各校帳號及密碼預設為學校代碼(首次登入需重新設定密碼)

## 臺北市英語教學資源中心 最新消息 / 北臺8縣市雙語教學資源網站 / 雙語教育學校地圖 / 雙語徵才 / 研習資訊 / 雙語夏令營 / 雙語教材 / 相關連結 首頁>會員註冊 會員專區 第一階段: 5/27~5/29 第二階段:6/3~6/5 學生報名 及 雙語教育學校行政 登入 臺北市學生登入 請使用臺北市單一身分驗證登入: 帳號 密碼 y 4 9 2 📢) 驗證碼 臺北市單一身分驗證 報名夏令螢請先註冊帳號 登入

註冊會員 | 忘記密碼

# 3. 進入報名清單方式

## A. 首次登入預設轉跳會員中心修改密碼,於此頁面點選雙語夏令營課程即可進入報名清單

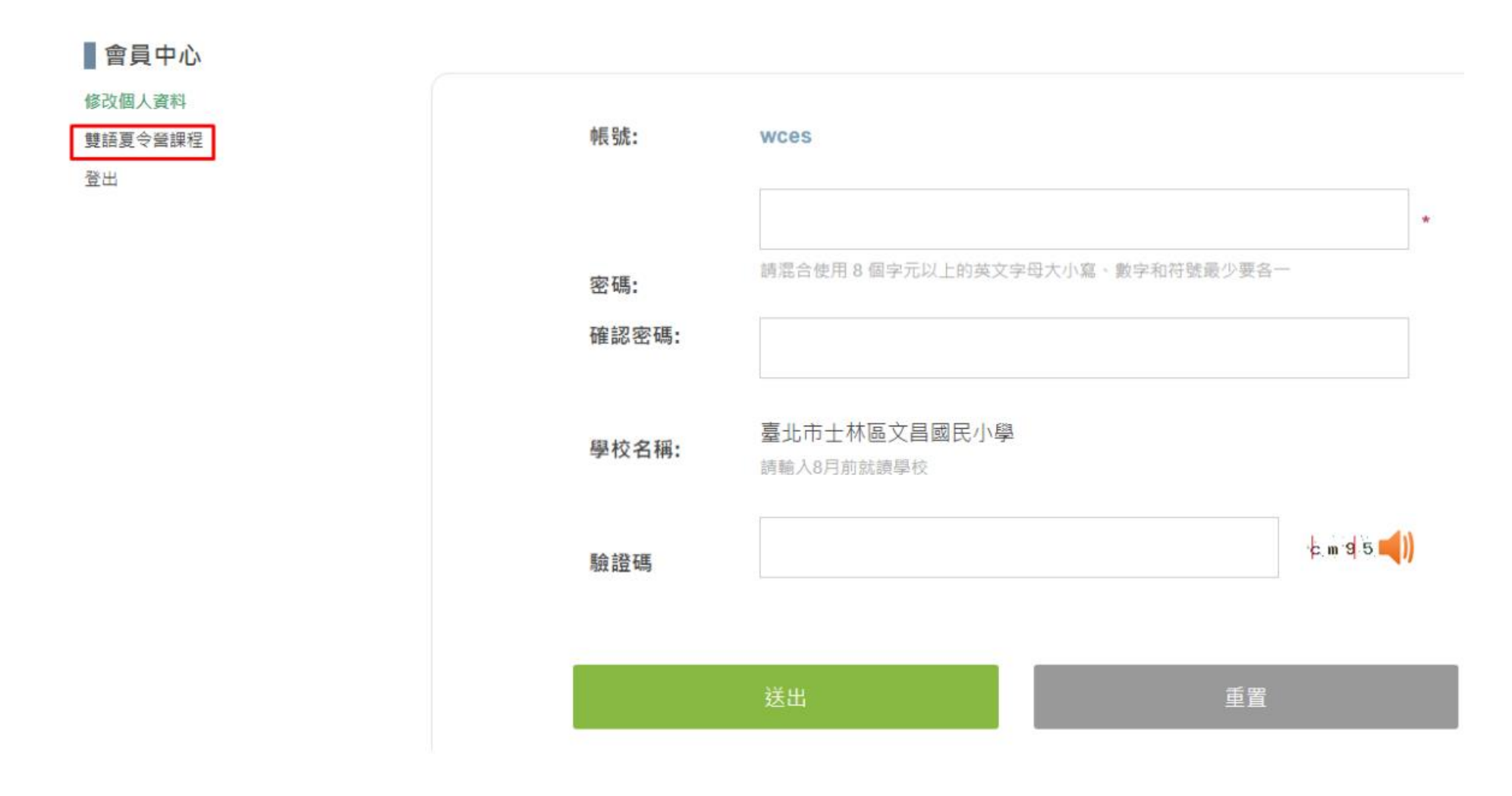

3. 進入報名清單方式

B. 第二次登入後預設轉跳到報名清單頁面,按下查看可觀看報名清單,按下匯出可匯出報名清單 EXCEL 表

#### 報名清單

#### ♦113年

| 序 | 開課主題內容                      | 學校   | 開設階段別       | 辦理日期及時間                          | 錄取人數 | 報名訊息  |
|---|-----------------------------|------|-------------|----------------------------------|------|-------|
| 1 | Bilingual Hands-on Learning | 文昌國小 | 112學年度三~四年級 | 日期:07-02~07-05<br>時間:09:00~12:00 | 0    | 查看 匯出 |